# **Configuración de malla en los controladores de LAN inalámbrica de Catalyst 9800**

# Contenido

Introducción Prerequisites Requirements Componentes Utilizados Configurar Caso práctico 1: Modo puente Diagrama de la red Configuraciones Verificación Troubleshoot Caso práctico 2: Flex + Bridge Configurar Verificación Troubleshoot

# Introducción

Este documento describe un ejemplo de configuración básica sobre cómo unir un punto de acceso (AP) de malla al controlador de LAN inalámbrica (WLC) Catalyst 9800

# Prerequisites

# Requirements

Cisco recomienda que tenga conocimiento sobre estos temas:

- Modelo de configuración de Catalyst Wireless 9800
- Configuración de LAPs
- Control y suministro de puntos de acceso inalámbricos (CAPWAP)
- Configuración de un servidor DHCP externo
- Configuración de los switches Cisco

# **Componentes Utilizados**

Este ejemplo utiliza un punto de acceso ligero (1572AP y 1542) que se puede configurar como un punto de acceso raíz (RAP) o un punto de acceso de malla (MAP) para unirse al WLC de Catalyst 9800. El procedimiento es idéntico para los puntos de acceso 1542 o 1562. El RAP está conectado al WLC Catalyst 9800 a través de un switch Cisco Catalyst.

La información que contiene este documento se basa en las siguientes versiones de software y hardware.

- C9800-CL v16.12.1
- Switch de capa 2 de Cisco
- Sección Lightweight Outdoor Access Points de Cisco Aironet serie 1572 para el puente

• Cisco Aironet 1542 para la sección Flex+Bridge

La información que contiene este documento se creó a partir de los dispositivos en un ambiente de laboratorio específico. Todos los dispositivos que se utilizan en este documento se pusieron en funcionamiento con una configuración verificada (predeterminada). Si tiene una red en vivo, asegúrese de entender el posible impacto de cualquier comando.

# Configurar

## Caso práctico 1: Modo puente

### Diagrama de la red

#### Configuraciones

Un AP de malla necesita ser autenticado para que se una al controlador 9800. Este caso práctico considera que usted se une al AP en el modo local primero al WLC y después lo convierte al modo de malla del puente (también conocido como).

Para evitar la asignación de perfiles de unión de AP, utilice este ejemplo pero configure el método de descarga de credenciales de autorización de aaa predeterminado de modo que cualquier AP de malla pueda unirse al controlador.

Paso 1: Configure las direcciones MAC de RAP/MAP en Autenticación del Dispositivo.

Vaya a Configuration > AAA > AAA Advanced > Device Authentication .

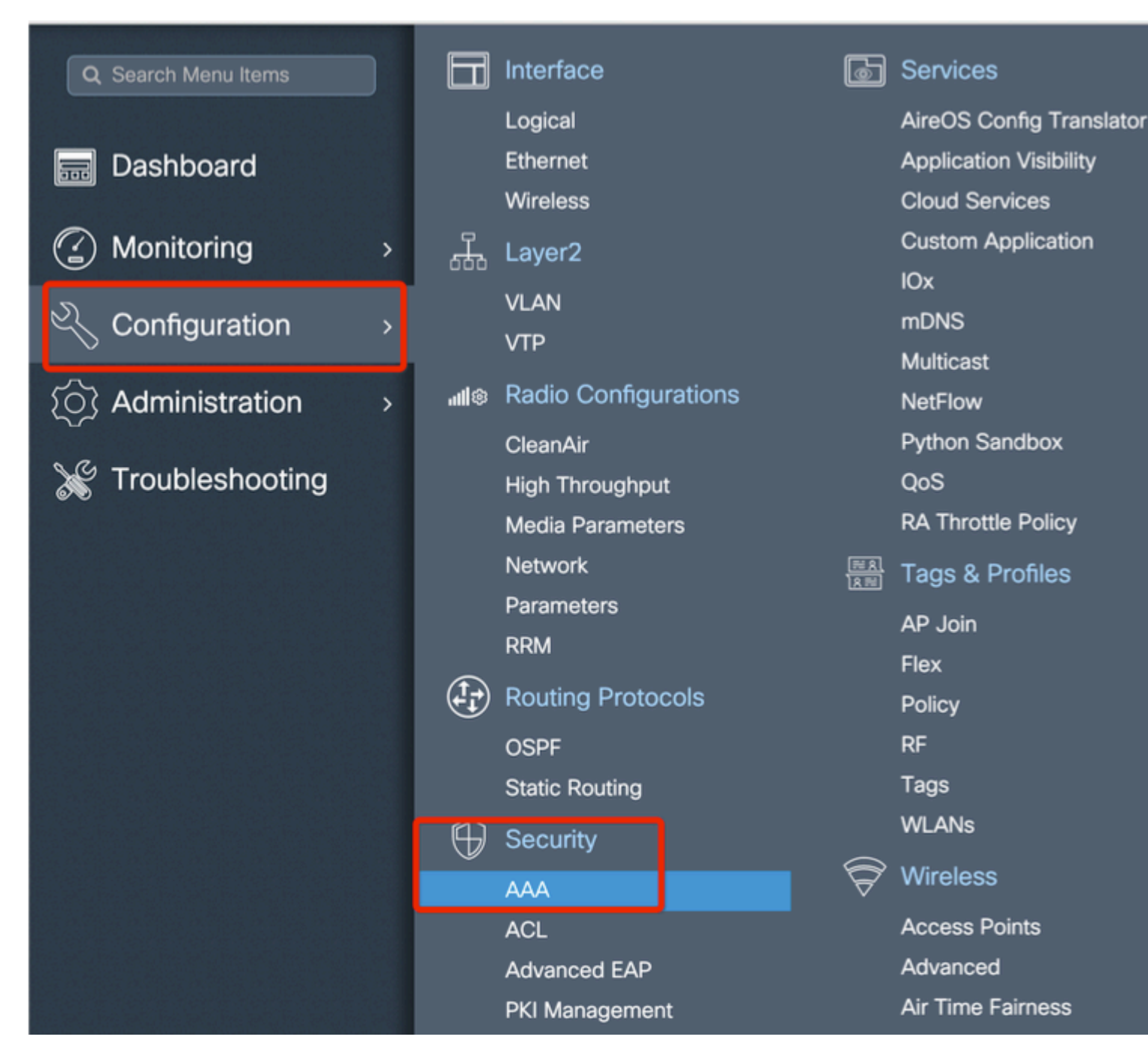

Agregue la dirección MAC de Ethernet base de los puntos de acceso de malla, agréguela sin caracteres especiales, sin '.' o ':'

**Importante**: a partir de la versión 17.3.1, iSi se agrega cualquier delimitador de dirección mac como '.', ':' o '-', el AP no puede unirse. Actualmente hay 2 mejoras abiertas para esto: <u>ID de bug de Cisco CSCvv43870</u> e ID de bug de Cisco <u>CSCvr07920</u>. En el futuro, 9800 aceptará todos los formatos de direcciones MAC.

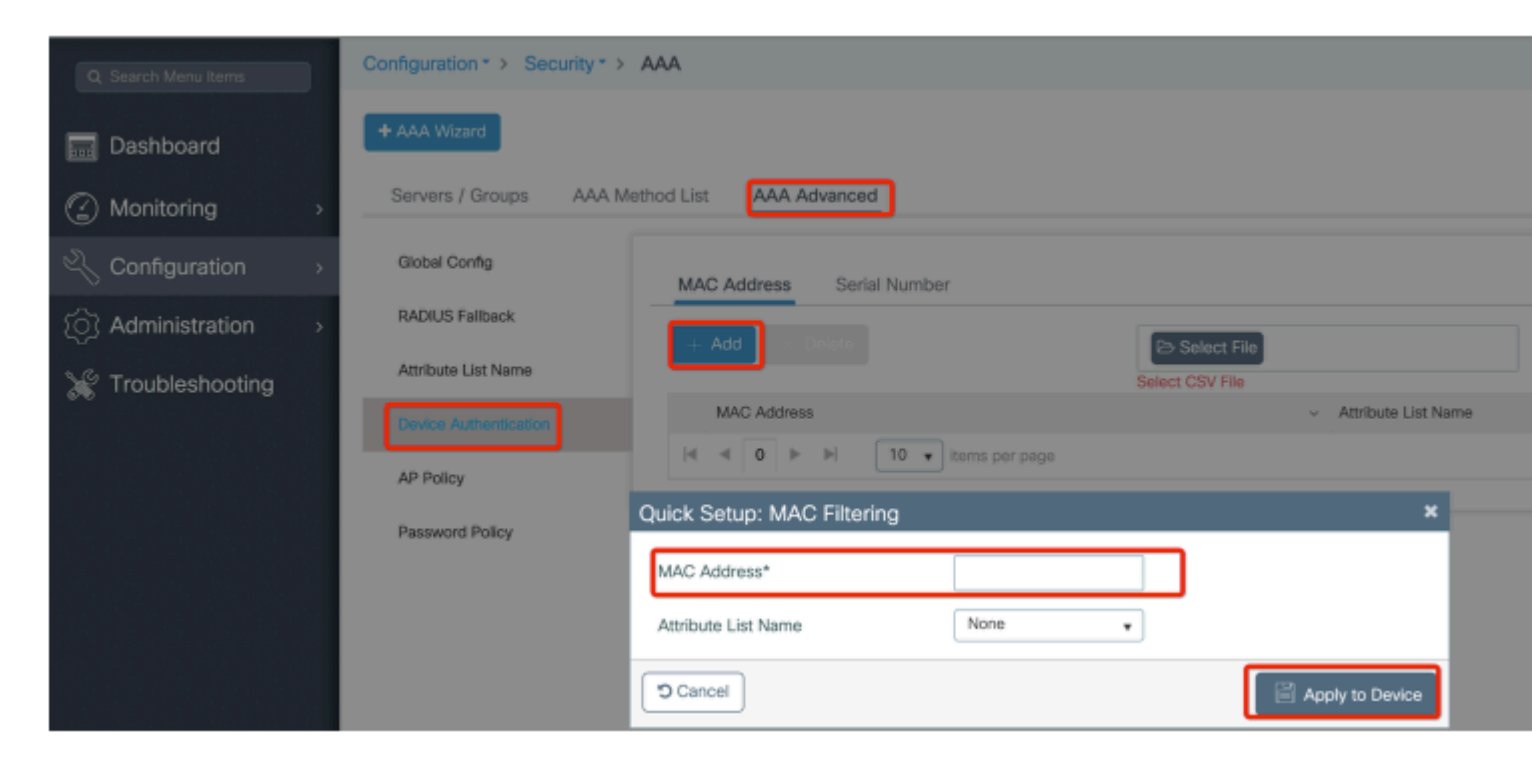

Paso 2: Configure la lista de métodos de autenticación y autorización.

Vaya a **Configuration > Security > AAA > AAA Method list > Authentication** y cree la lista de métodos de autenticación y la lista de métodos de autorización.

| Configuration * > Security * | > AAA                     |                        |
|------------------------------|---------------------------|------------------------|
| + AAA Wizard                 |                           |                        |
| Servers / Groups AAA         | Method List AAA Advanced  |                        |
| Authentication               |                           |                        |
|                              | + Add × Delete            |                        |
| Accounting                   | Quick Setup: AAA Authoriz | ation                  |
|                              | Method List Name*         | Mesh_Authz             |
|                              | Туре*                     | credential-download 🔹  |
|                              | Group Type                | local 🔹                |
|                              | Authenticated             |                        |
|                              | Available Server Groups   | Assigned Server Groups |
|                              | radius<br>Idap            | >                      |
|                              | tacacs+<br>ISE-Group      | <                      |
|                              | ISE_grp_12                |                        |
|                              | Cancel                    |                        |

| Configuration * > Security * | AAA                                                  |                        |  |
|------------------------------|------------------------------------------------------|------------------------|--|
| + AAA Wizard                 |                                                      |                        |  |
| Servers / Groups             | A Method List AAA Advanced                           |                        |  |
| Authentication               | + Add > Delete                                       |                        |  |
| Accounting                   | Quick Setup: AAA Authent                             | ication                |  |
|                              | Method List Name*                                    | Mesh_Authentication    |  |
|                              | Type*                                                | dot1x 🔹                |  |
|                              | Group Type                                           | local 🔹                |  |
|                              | Available Server Groups                              | Assigned Server Groups |  |
|                              | radius<br>Idap<br>tacacs+<br>ISE-Group<br>ISE_grp_I2 | >                      |  |
|                              | Cancel                                               |                        |  |

Paso 3: Configure los parámetros de malla global.

Vaya a **Configuration> Mesh> Global** parameters. Inicialmente, podemos mantener estos valores predeterminados.

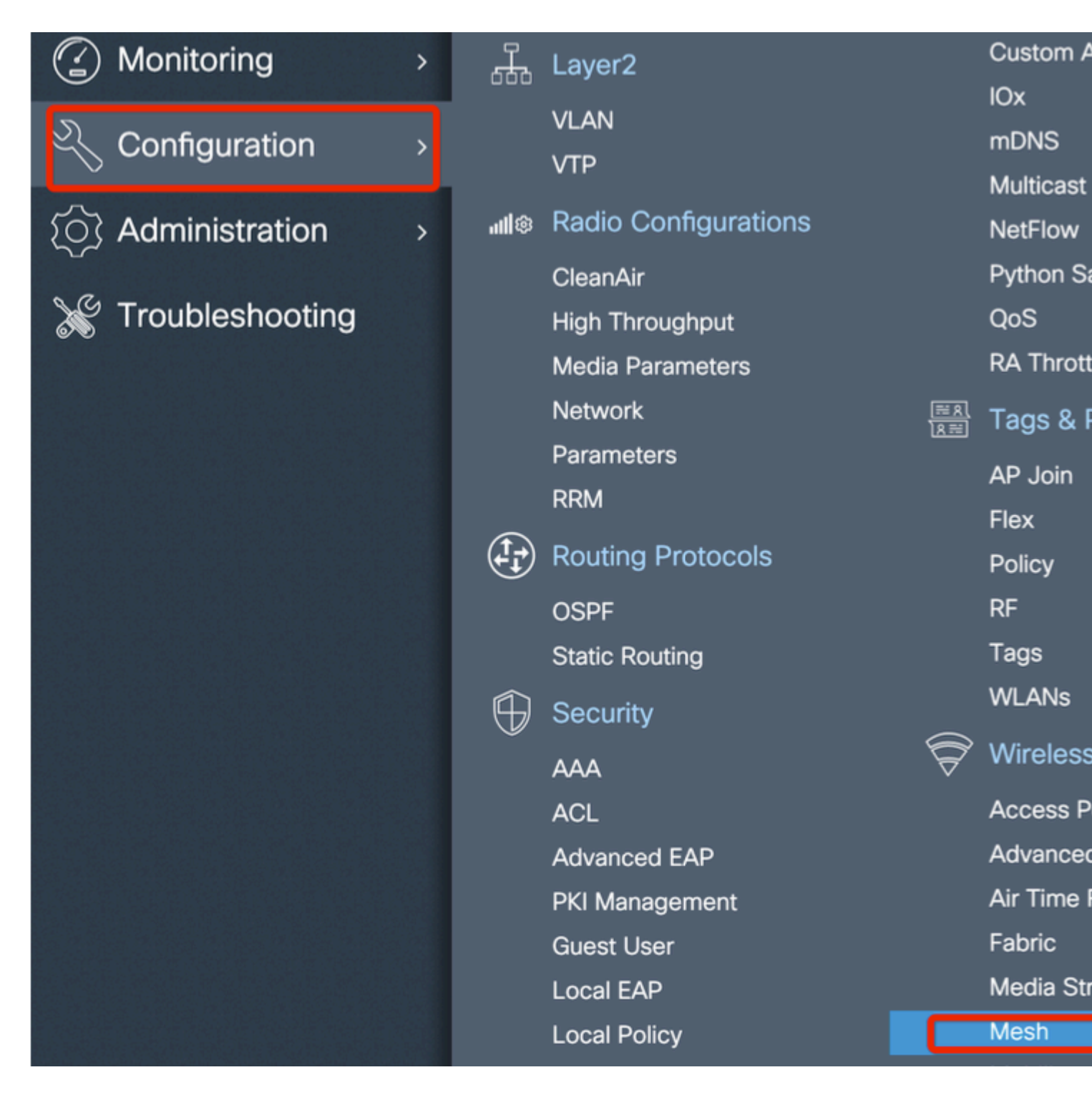

Paso 4: Cree un nuevo perfil de malla en Configuration > Mesh > Profile > +Add

| Global Config Profiles          |                   |                         |              |
|---------------------------------|-------------------|-------------------------|--------------|
| + Add                           |                   |                         |              |
| Number of Profiles : 1          |                   |                         |              |
| Add Mesh Profile                |                   |                         |              |
| General Advanced                |                   |                         |              |
| Name*                           | Mesh_Profile      | Backhaul amsdu          | $\checkmark$ |
| Description                     | Enter Description | Backhaul Client Access  |              |
| Range (Root AP to Mesh AP)      | 12000             | Battery State for an AP | $\checkmark$ |
| Multicast Mode                  | In-Out 🔻          | Full sector DFS status  | ~            |
| IDS (Rogue/Signature Detection) |                   |                         |              |
| Convergence Method              | Standard 🔻        |                         |              |
| Background Scanning             |                   |                         |              |
| Channel Change Notification     |                   |                         |              |
| LSC                             |                   |                         |              |
| Cancel                          |                   |                         |              |

Haga clic en el perfil de malla creado para editar la configuración general y avanzada del perfil de malla.

En el diagrama que se muestra, necesitamos asignar el perfil de autenticación y autorización creado antes al perfil de malla

| Configuration * > Wireless | ▼> Mesh               |                       |                       |      |
|----------------------------|-----------------------|-----------------------|-----------------------|------|
| Global Config Profiles     |                       |                       |                       |      |
|                            | Add Mesh Profile      |                       |                       |      |
| + Add                      | General Advanced      |                       |                       |      |
| Number of Profiles : 1     |                       |                       | 5 GHz Band Backhaul   |      |
| Name                       | Security              |                       |                       |      |
| default-mesh-profile       | Method                | EAP 🔹                 | Rate Types            | auto |
|                            | Authentiactics Mathed | Mesh Authentication - | 2.4 GHz Band Backhaul |      |
|                            | Authentication Method |                       |                       |      |
|                            | Authorization Method  | Mesh_Authz v          | Rate Types            | auto |
|                            | Ethernet Bridging     |                       |                       |      |
|                            |                       | _                     |                       |      |
|                            | VLAN Transparent      |                       |                       |      |
|                            | Ethernet Bridging     |                       |                       |      |
|                            | Bridge Group          |                       |                       |      |
|                            | Bridge Group Name     | Enter Name            |                       |      |
|                            | Strict Match          |                       |                       |      |
|                            | Cancel                |                       |                       |      |

Paso 5: Crear un nuevo perfil de unión a AP. Vaya a Configure > Tags and Profiles: AP Join.

| Q Search Menu Items Interface                   | ð                        | Services    |
|-------------------------------------------------|--------------------------|-------------|
|                                                 |                          |             |
| Logical                                         |                          | AireOS C    |
| Dashboard Ethernet                              |                          | Application |
| Wireless                                        |                          | Cloud Se    |
| Monitoring > H Layer2                           |                          | Custom A    |
| VLAN                                            |                          | IOx         |
| Configuration > VTP                             |                          | mDNS        |
|                                                 |                          | Multicast   |
| () Administration > mile reacted configurations |                          | Duthon S    |
|                                                 |                          |             |
| Madia December 1                                |                          | QUS         |
| Media Parameters                                |                          | RA MIOU     |
| Network                                         | <u>≋ 8</u><br><u>8</u> ≣ | Tags & I    |
| Parameters                                      |                          | AP Join     |
| RRM                                             |                          | Flex        |
| Routing Protocols                               |                          | Policy      |
| OSPF                                            |                          | RF          |
| Static Routing                                  |                          | Tags        |
| G Security                                      |                          | WLANs       |
|                                                 | $\widehat{\nabla}$       | Wireless    |
| ACI                                             | v                        | Access P    |

| Configuration • > Tag | gs & Profiles ▼ ∶ | > AP Jo     | in         |          |                    |
|-----------------------|-------------------|-------------|------------|----------|--------------------|
| + Add X Delete        |                   |             |            |          |                    |
| AP Join Profile N     | ame               |             |            | ~        | Description        |
| default-ap-profile    | е                 |             |            |          | default ap profile |
| Add AP Join Profile   |                   |             |            |          |                    |
| General Client        | CAPWAP            | AP          | Management | Rogue AP | ІСар               |
| Name*                 | Mesh_AP_Jo        | oin_Profile |            |          |                    |
| Description           | Enter Descrip     | otion       | ]          |          |                    |
| LED State             |                   |             |            |          |                    |
| LAG Mode              |                   |             |            |          |                    |
| NTP Server            | 0.0.0.0           |             | ]          |          |                    |
|                       |                   |             |            |          |                    |
| Cancel                |                   |             |            |          | [                  |

Aplique el perfil de malla previamente configurado y configure la autenticación EAP AP:

|       | AP Join Pr      | rofile Name  |                |           |        | ~             | Descriptio | n             |
|-------|-----------------|--------------|----------------|-----------|--------|---------------|------------|---------------|
|       | default-ap      | -profile     |                |           |        |               | default ap | profile       |
| Add A | P Join Pro      | file         |                |           |        |               |            |               |
| Ger   | neral Cli       | ient CAPW    |                | Manage    | ment F | Rogue AP      | lCap       |               |
| Ge    | eneral H        | yperlocation | BLE Pac        | ket Captu | re     |               |            |               |
| Pov   | wer Over Eth    | ernet        |                |           |        | Client Statis | tics Repo  | rting Interva |
| Swit  | tch Flag        |              |                |           |        | 5 GHz (sec)   | [          | 90            |
| Pow   | ver Injector St | tate         |                |           |        | 2.4 GHz (sec  | ) [        | 90            |
| Pow   | ver Injector Ty | /pe          | Unknown        | •         |        | Extended M    | odule      |               |
| Injed | ctor Switch M   | IAC          | 00:00:00:00:00 | 0:00      |        | Enable        |            |               |
| Cod   | le              |              |                |           | -      | Mesh          |            |               |
| AP    | EAP Auth Co     | onfiguration |                |           |        | Profile Name  | (          | Mesh_Profi    |
| EAP   | УТуре           |              | EAP-FAST       | •         |        |               |            |               |
| AP /  | Authorization   | Туре         | CAPWAP DTLS    | •         |        |               |            |               |
|       |                 |              |                |           |        |               |            |               |
| ື Ca  | ncel            |              |                |           |        |               |            |               |
|       |                 |              |                |           |        |               |            |               |

Paso 6: Cree una etiqueta de ubicación de malla como se muestra.

|                                         |   |      | Logical              |          | AireOS   |
|-----------------------------------------|---|------|----------------------|----------|----------|
| 📰 Dashboard                             |   |      | Ethernet             |          | Applicat |
|                                         |   |      | Wireless             |          | Cloud S  |
| Monitoring                              | > | 品    | Layer2               |          | Custom   |
|                                         |   |      | VLAN                 |          | IOx      |
| Configuration                           | > |      | VTP                  |          | mDNS     |
| ~_                                      |   |      |                      |          | Multicas |
| O Administration                        | > | all® | Radio Configurations |          | NetFlow  |
| N 7.                                    |   |      | CleanAir             |          | Python   |
| X Troubleshooting                       |   |      | High Throughput      |          | QoS      |
|                                         |   |      | Media Parameters     |          | RA Thro  |
|                                         |   |      | Network              |          | Tags 8   |
|                                         |   |      | Parameters           | <u> </u> |          |
|                                         |   |      | RRM                  |          |          |
|                                         |   | (Ì-) | Routing Protocols    |          | Flex     |
|                                         |   | (-1) | Routing Protocols    |          | Policy   |
|                                         |   |      | OSPF                 |          | RF       |
|                                         |   |      | Static Routing       |          | Tags     |
|                                         |   | Ĥ    | Security             |          | WLANs    |
|                                         |   |      | ۵۵۵                  | Ŕ        | Wireles  |
|                                         |   |      |                      | •        | ۵۲۲۹۹۹   |
|                                         |   |      |                      |          | Advana   |
|                                         |   |      | Advanced EAP         |          | Advanc   |
| the same the same the same the same the |   |      | PKI Management       |          | Air Time |

Configure (Configurar) Haga clic en la ETIQUETA de ubicación de malla creada en el paso 6 para configurarla.

Acceder a la ficha Sitio y aplicarle el perfil de unión de Mesh AP previamente configurado:

| Configuration • > Tags & I | Profiles * > Tags  |   |  |  |
|----------------------------|--------------------|---|--|--|
| Policy Site RF             | AP                 |   |  |  |
| + Add X Delete             |                    |   |  |  |
| Add Site Tag               |                    |   |  |  |
| Name*                      | Mesh_AP_tag        | ] |  |  |
| Description                | Enter Description  |   |  |  |
| AP Join Profile            | Mesh_AP_Join_Profi |   |  |  |
| Control Plane Name         | •                  |   |  |  |
| Enable Local Site          |                    |   |  |  |
| Cancel                     |                    |   |  |  |

# Paso 7. Convierta el AP al modo Bridge.

| onfiguration • > Wir                                         | reless • > A                                                                                                    | ccess Poi                                                                                                    | nts                                                                                                    |                                                                                                    |
|--------------------------------------------------------------|----------------------------------------------------------------------------------------------------|----------------------------------------------------------------------------------------------------|----------------------------------------------------------------------------------------------------|----------------------------------------------------------------------------------------------------|
| <ul> <li>All Access Po</li> <li>Imber of AP(s): 1</li> </ul> | ints                                                                                                    |                                                                                                    |                                                                                                    |                                                                                                    |
| AP Name ~                                                    | AP ~<br>Model                                                                                                    | Slots v                                                                                                    | Admin ~<br>Status                                                                                                    | IP<br>Address                                                                                                    |
| AP2C33-110E-6B66                                             | AIR-<br>AP1562E-<br>E-K9                                                                                                    | 2                                                                                                    | ۲                                                                                                    | 109.129.49.9                                                                                                    |
| H H <b>1</b> F                                               | 10 🔻 iten                                                                                                    | ns per page                                                                                                    |                                                                                                    |                                                                                                    |
| 5 GHz Radios                                                 |                                                                                                    |                                                                                                    |                                                                                                    |                                                                                                    |
| 2.4 GHz Radio                                                | os                                                                                                    |                                                                                                    |                                                                                                    |                                                                                                    |
| Dual-Band Ra                                                 | dios                                                                                                    |                                                                                                    |                                                                                                    |                                                                                                    |
|                                                              | All Access Po<br>All Access Po<br>amber of AP(s): 1<br>AP Name<br>AP2C33-110E-6B66<br>AP2C33-110E-6B66<br>AP2C33-100E-6B66<br>AP2C33-100E-6B66<br>AP2C34-100E-6B66<br>AP2C34-100E-6B66<br>AP2C34-100E-6B66<br>AP2C34-100E-6B66<br>AP2C34-1 | All Access Points<br>All Access Points<br>amber of AP(s): 1<br>AP Name AP<br>AP<br>AP<br>AP<br>AP<br>AP<br>AP<br>AP<br>AP<br>AP | <ul> <li>All Access Points</li> <li>All Access Points</li> <li>Ap Name</li> <li>AP Name</li> <li>AP Model</li> <li>Slots</li> <li>AP2C33-110E-6B66</li> <li>AIR-<br/>AP1562E- 2<br/>E-K9</li> <li>I I</li> <li>I I</li> <li>I II</li> <li>I II</li> <li>I III</li> <li>I IIII</li> <li>I IIIIII</li> <li>I IIIIIIIIIIIIIIIIIIIIIIIIIIIIIIIIIII</li></ul> | All Access Points<br>All Access Points<br>amber of AP(s): 1<br>AP Name AP AP Admin Slots Admin Status<br>AP2C33-110E-6B66 AIR-<br>AP1562E- 2 C<br>E-K9<br>I I I I I I I I I I I I I I I I I I I |

| Edit AP   |            |                   |          |    |
|-----------|------------|-------------------|----------|----|
| General   | Interfaces | High Availability | Inventor | y  |
| Genera    | I          |                   |          | ١  |
| AP Name   | 9*         | AP2C33-110E-6     | B66      | F  |
| Location  | *          | default location  |          | F  |
| Base Rad  | dio MAC    | 7070.8bb4.9200    |          | F  |
| Ethernet  | MAC        | 2c33.110e.6b66    |          | N  |
| Admin S   | tatus      | ENABLED           |          | E  |
| AP Mode   | 9          | Bridge            | •        | 10 |
| Operatio  | n Status   | Monitor<br>Sensor |          | Ν  |
| Fabric St | atus       | Sniffer           |          | I  |
| LED Stat  | е          | Bridge<br>Clear   |          | c  |

a través de la CLI, puede utilizar este comando en el AP:

El AP se reinicia y vuelve a unirse como modo Bridge.

Paso 8. Ahora puede definir el rol del AP: AP raíz o AP de malla.

El AP raíz es el que tiene una conexión cableada al WLC mientras que el AP de la malla se une al WLC vía su radio que intenta conectar a un AP raíz.

Un AP de malla puede unirse al WLC a través de su interfaz cableada una vez que no ha podido encontrar un AP raíz a través de su radio, para propósitos de provisión.

| Configuration * > Wireless * > Access Points                                                                                                    | Edit AP                                                                                        |                         |
|----------------------------------------------------------------------------------------------------|------------------------------------------------------------------------------------------------|-------------------------|
| Vumber of AP(s): 1                                                                                                    | General     Interfaces     High Availability     Inventory     Mesi       General     Ethernet | h A<br>Port Co          |
| AP Name $\checkmark$ $\stackrel{AP}{Model}$ $\checkmark$ $\stackrel{V}{Slots}$ $\checkmark$ $\stackrel{Admin}{Status}$ $\checkmark$ $\stackrel{IP}{Address}$ | Block Child Ethern<br>Daisy Chaining                                                           | iet Bridgi<br>to config |
| AP2C33-110E-6B66 AIR-<br>AP1562E- 2 S 109.129.49.<br>E-K9                                                                                                    | .9 Daisy Chaining strict- Port<br>RAP Port                                                     |                         |
| I I I I II II II II II II II II II II I                                                                                                    | Preferred Parent MAC 0000.0000 Mode                                                            |                         |
| > 5 GHz Radios                                                                                                    | VLAN Trunking Native 🔽 1                                                                       |                         |
| > 2.4 GHz Radios                                                                                                    | Role Mesh   Root  Mesh                                                                         |                         |
| > Dual-Band Radios                                                                                                    | Remove PSK                                                                                     |                         |
| > Country                                                                                                    | Backhaul                                                                                       |                         |
| > LSC Provision                                                                                                    | Backhaul Radio Type 5ghz 🔹                                                                     |                         |
|                                                                                                    | Backhaul Slot ID 1                                                                             |                         |
|                                                                                                    | Rate Types auto 🔹                                                                              |                         |
|                                                                                                    | "D Cancel                                                                                      |                         |

#### Verificación

```
aaa new-model
aaa local authentication default authorization default
!
!
aaa authentication dot1x default local
aaa authentication dot1x Mesh_Authentication local
```

```
aaa authorization network default local
aaa authorization credential-download default local
aaa authorization credential-download Mesh_Authz local
username 111122223333 mac
wireless profile mesh Mesh_Profile
method authentication Mesh_Authentication
method authorization Mesh_Authz
wireless profile mesh default-mesh-profile
 description "default mesh profile"
wireless tag site Mesh_AP_Tag
 ap-profile Mesh_AP_Join_Profile
ap profile Mesh_AP_Join_Profile
hyperlocation ble-beacon 0
hyperlocation ble-beacon 1
 hyperlocation ble-beacon 2
hyperlocation ble-beacon 3
hyperlocation ble-beacon 4
mesh-profile Mesh_Profile
```

#### Troubleshoot

En la página **Troubleshooting** > **Radioactive Trace** Web UI, haga clic en **add** e ingrese la dirección MAC del AP.

| Q Search Menu Items |          | Troubleshooting • > Radioactive Trace | e                  |          |
|---------------------|----------|---------------------------------------|--------------------|----------|
| 📻 Dashboard         |          | Conditional Debug Global State: Stop  | oped               |          |
| Monitoring          | >        | + Add X Delete Y Star                 | Int Stop           |          |
| Configuration       | <b>,</b> | MAC/IP Address                        | Trace file         |          |
| Administration      | >        | i4 4 0 ⊨ ⊨ 10 ¥ items pe              | er page N          | lo items |
| X Troubleshooting   |          |                                       |                    |          |
|                     |          |                                       | Add MAC/IP Address |          |
|                     |          |                                       | MAC/IP Address*    |          |
|                     |          |                                       | Cancel             |          |
|                     |          |                                       |                    |          |

Haga clic en Inicio y espere a que el AP intente unirse al controlador otra vez.

Una vez hecho esto, haga clic en **Generar** y elija un período de tiempo para recopilar los registros (por ejemplo, los últimos 10 o 30 minutos).

Haga clic en el nombre del archivo de seguimiento para descargarlo del explorador.

Aquí hay un ejemplo de AP no unido debido a que se definió el nombre incorrecto del método de autorización aaa :

Lo mismo se puede ver más fácilmente en el panel de interfaz de usuario web cuando se hace clic en AP no unidos. "Ap auth pending" es el indicio que apunta hacia la autenticación del propio AP:

| Monitor | ing • > Wireless • > AP Statistics                                                                                                    |        | Join Statistics                              |                           |                                 |
|---------|----------------------------------------------------------------------------------------------------|--------|----------------------------------------------|---------------------------|---------------------------------|
| General | Join Statistics                                                                                                    |        | General Statistics                           |                           |                                 |
|         |                                                                                                    |        | DTLS Session request received                | 1                         | Configuration                   |
| 8       | Clear ClearAll                                                                                                    |        | Established DTLS session                     | 1                         | Successful co<br>responses se   |
| Numbe   | er of AP(s): 2                                                                                                    |        | Unsuccessful DTLS session                    | 0                         | Unsuccessful                    |
| Status  | "Is equal to" NOT JOINED ×                                                                                                    |        | Reason for last unsuccessful DTLS<br>session | DTLS Handshake<br>Success | request proce                   |
|         | AP Name 🗸                                                                                                    | AP Mod | Time at last successful DTLS session         | Mon 17 Feb 2020           | Reason for la<br>configuration  |
|         | AP2CF8-9B5F-7D70                                                                                                    | C9120A |                                              | 09:15:41 GMT              | Time at last s                  |
|         | NA                                                                                                    |        | Time at last unsuccessful DTLS<br>session    | NA                        | configuration                   |
| 14      | Image 1 Image 10 Image 10 I |        | Join phase statistics                        |                           | Time at last u<br>configuration |
|         |                                                                                                    |        |                                              |                           | Data DTLS                       |
|         |                                                                                                    |        | Join requests received                       | 1                         | DTLS Session                    |
|         |                                                                                                    |        | Successful join responses sent               | 0                         | Established D                   |
|         |                                                                                                    |        | Unsuccessful join request processing         | 0                         | Linguageseful                   |
|         |                                                                                                    |        | Reason for last unsuccessful join<br>attempt | Ap auth pending           | Disuccessiu                     |
|         |                                                                                                    |        | Time at last successful join attempt         | NA                        | DTLS session                    |
|         |                                                                                                    |        | Time at last unsuccessful join attempt       | NA                        | Time at last s<br>session       |
|         |                                                                                                    |        |                                              |                           | Time at last u<br>session       |
|         |                                                                                                    |        |                                              |                           |                                 |
|         |                                                                                                    |        |                                              |                           |                                 |

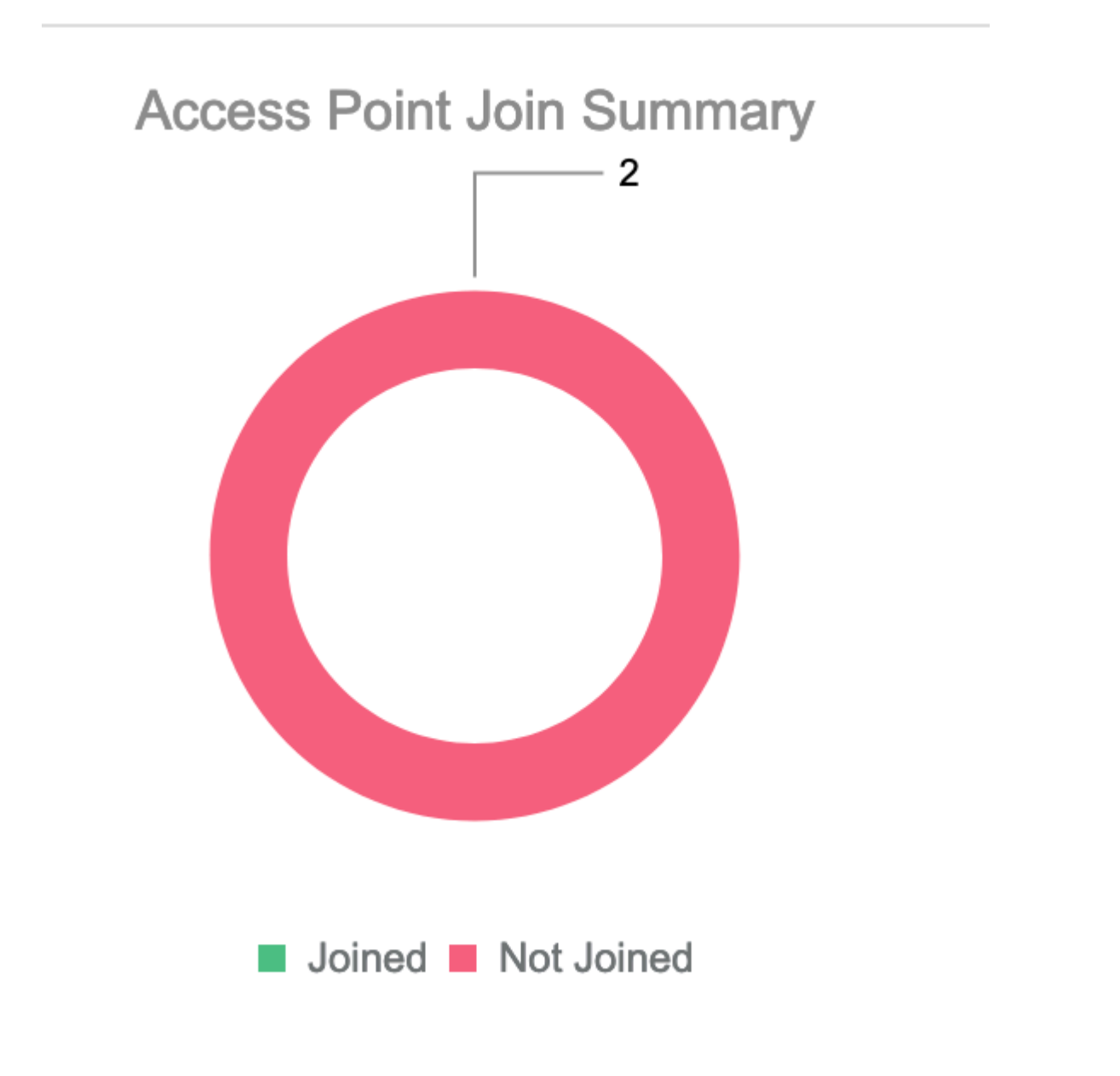

# Caso práctico 2: Flex + Bridge

Esta sección resalta el proceso de unión de un AP 1542 en el modo Flex+Bridge con la autenticación EAP hecha localmente en el WLC.

## Configurar

• Paso 1. Vaya a Configuration > Security > AAA > AAA Advanced > Autenticación de dispositivo

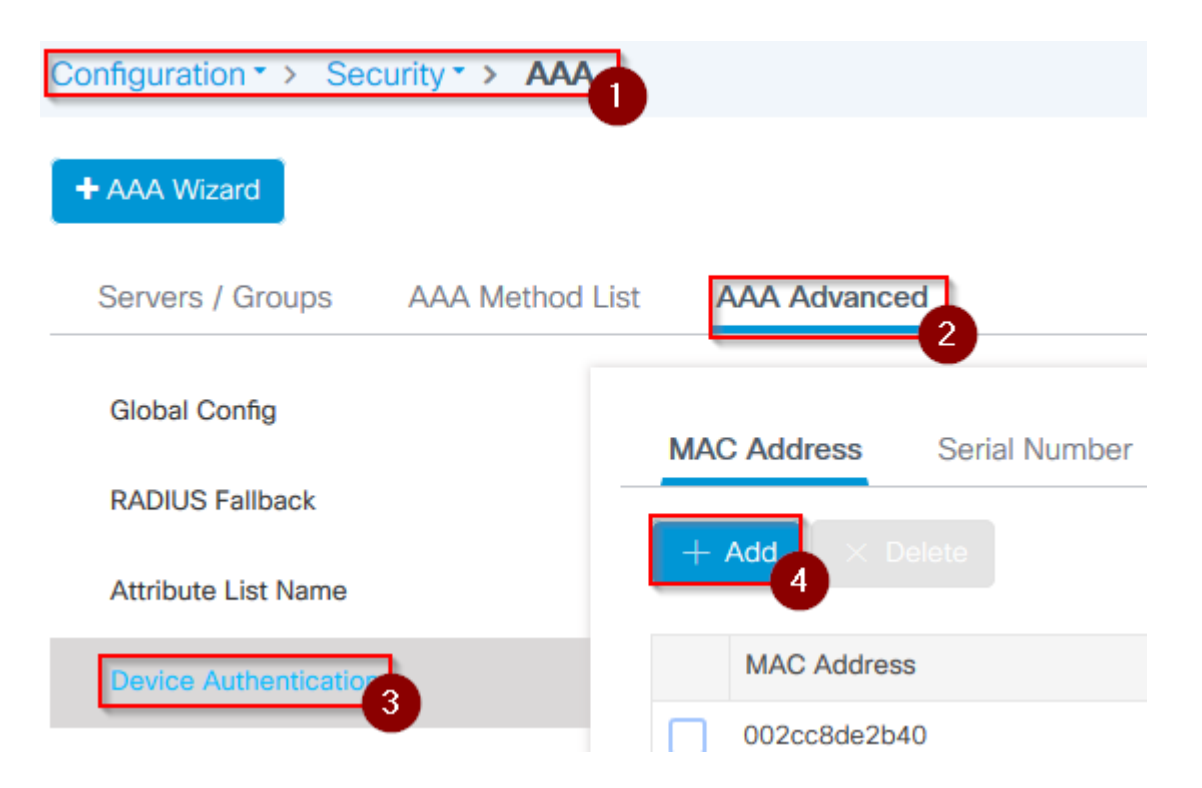

- Paso 2. Seleccione Autenticación de dispositivo y seleccione Agregar
- Paso 3. Escriba la dirección MAC Ethernet básica del AP para unirse al WLC, deje el **Nombre de la lista de atributos** en blanco y seleccione **Aplicar al dispositivo**

| Quick Setup: MAC Filtering |           |
|----------------------------|-----------|
| MAC Address*               | fffffffff |
| Attribute List Name        | 2<br>None |
| Cancel                     |           |

- Paso 4. Vaya a Configuration > Security > AAA > AAA Method List > Autenticación
- Paso 5. Seleccione Add, aparecerá el mensaje emergente AAA Authentication

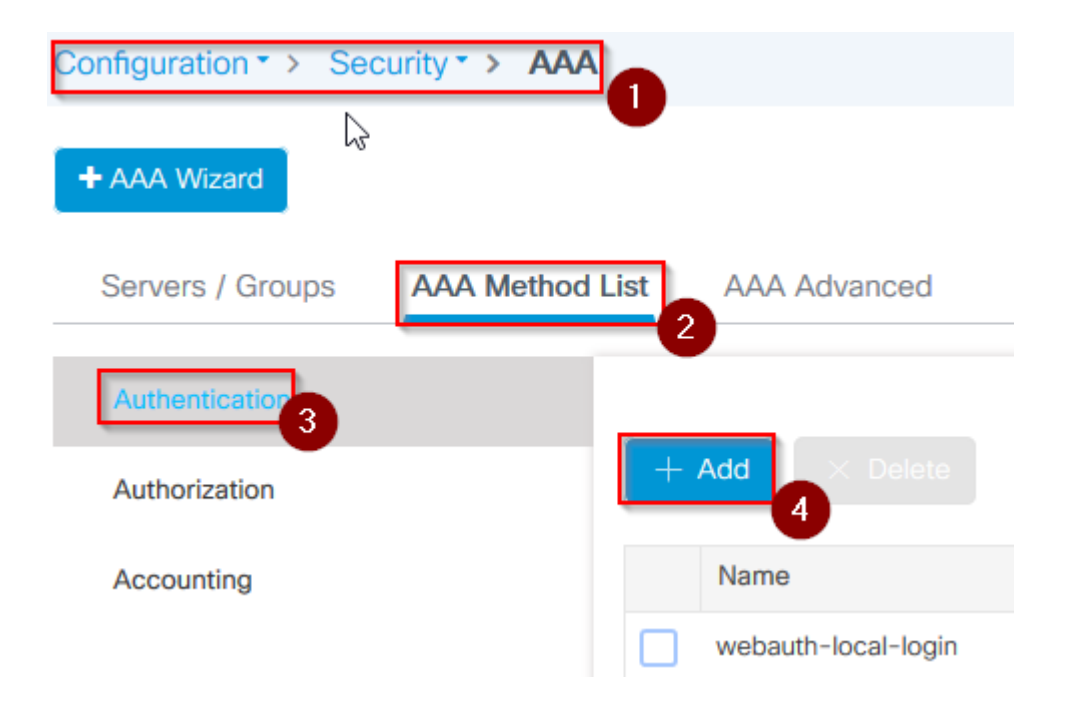

• Paso 6. Escriba un nombre en Nombre de lista de métodos, seleccione 802.1x en el menú desplegable **Type**\* y **local** para el **Tipo de grupo**, y finalmente seleccione **Apply to Device**.

| Quick Setur                             | o: AAA Authentic | ation 1 | )            |            |     |         |
|-----------------------------------------|------------------|---------|--------------|------------|-----|---------|
| Method List                             | Name*            | mesh-ap |              | 2          |     |         |
| Type*                                   |                  | dot1x   | •            | 3          |     |         |
| Group Type                              |                  | local   | •            | ]4         |     |         |
| Available Se                            | rver Groups      |         | Assigned Ser | ver Groups |     |         |
| radius<br>Idap<br>tacacs+<br>imarquez-R | adius-grp        | >       |              |            | ~ ~ |         |
| Cancel                                  |                  |         |              |            |     | 🗎 Apply |

- Paso 6b. En caso de que sus AP se unan directamente como modo Bridge y no se les haya asignado un sitio y una etiqueta de política antes, repita el paso 6 pero para el método predeterminado.
- Configure un método de autenticación dot1x aaa que apunte a local (CLI aaa authentication dot1x default local)
- Paso 7. Vaya a Configuration > Security > AAA > AAA Method List > Autorización
- Paso 8. Seleccione Add, aparecerá el mensaje emergente AAA Authorization

| Configuration • > Sec | curity > AAA 1  |              |
|-----------------------|-----------------|--------------|
| + AAA Wizard          |                 |              |
| Servers / Groups      | AAA Method List | AAA Advanced |
| Authentication        |                 |              |
| Authorization 3       | +               | Add × Delete |
| Accounting            |                 | Name         |
|                       |                 | default      |

 Paso 9. Escriba un nombre en Nombre de la lista de métodos, seleccione descarga de credenciales en el menú desplegable Tipo\* y local para el Tipo de grupo, y finalmente seleccione Aplicar al dispositivo

| Quick Setup: AAA Authorizat                           | tion                    |         |
|-------------------------------------------------------|-------------------------|---------|
| Method List Name*                                     | mesh-ap                 |         |
| Туре*                                                 | credential-download 🗸 2 |         |
| Group Type                                            | local 🗸 3               |         |
| Authenticated                                         |                         |         |
| Available Server Groups                               | Assigned Server Groups  |         |
| radius<br>Idap<br>tacacs+<br>imarquez-Radius-grp<br>V | <                       | ~ ~     |
| Cancel                                                |                         | Apply 1 |

- Paso 9b. En caso de que su AP se una directamente en el modo Bridge (es decir, no se une primero en el modo local), repita el paso 9 para el método predeterminado de descarga de credenciales (CLI aaa authorization credential-download default local)
- Paso 10. Vaya a **Configuration** > **Wireless** > **Mesh** > **Profiles**.
- Paso 11. Seleccione Add, aparecerá la ventana emergente Add Mesh Profile .

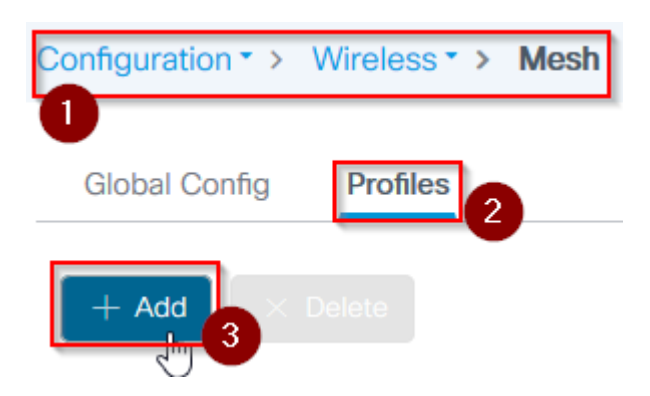

• Paso 12. En la ficha General, defina un nombre y una descripción para el perfil de malla

| Add Mesh Profile |          |              |  |  |  |  |
|------------------|----------|--------------|--|--|--|--|
| General          | Advanced |              |  |  |  |  |
| Name*            |          | mesh-profile |  |  |  |  |
| Description      |          | mesh-profile |  |  |  |  |

- Paso 13. En la pestaña Advanced, seleccione EAP para el campo Method.
- Paso 14. Seleccione el perfil de **autorización** y **autenticación** definido en los pasos 6 y 9, y seleccione **Aplicar al dispositivo**

| Add Mesh Profile      |             |                       |
|-----------------------|-------------|-----------------------|
| General Advanced      |             |                       |
| Security              |             | 5 GHz Band Backhaul   |
|                       |             |                       |
| Method                | EAP 🗸 💙     | Rate Types            |
| Authentication Method | mesh-ap 🔻 3 | 2.4 GHz Band Backhaul |
| Authorization Method  | mesh-ap 🔹   | Rate Types            |
| Ethernet Bridging     |             |                       |
| VLAN Transparent      |             |                       |
| Ethernet Bridging     |             | $\searrow$            |
| Bridge Group          |             |                       |
| Bridge Group Name     | Enter Name  |                       |
| Strict Match          |             |                       |
| Cancel                |             |                       |

- Paso 15. Navegue hasta Configuración > Etiqueta y perfiles > Unión de AP > Perfil
- Paso 16. Seleccione Add, aparecerá el emergente AP Join Profile, establezca un nombre y una descripción para el perfil AP Join

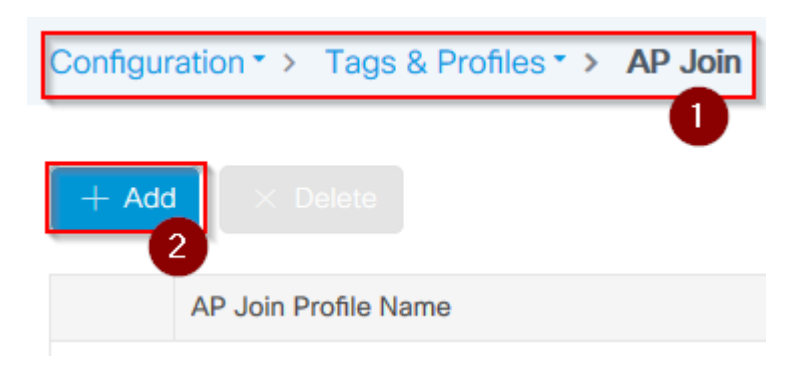

| Add AP Join Profile |        |             |    |            |          |      |  |
|---------------------|--------|-------------|----|------------|----------|------|--|
| General             | Client | CAPWAP      | AP | Management | Rogue AP | ICap |  |
| Name*               |        | mes-ap-join |    |            |          |      |  |
| Description         |        | mesh-ap-joi | 'n |            |          |      |  |
| LED State           |        |             |    |            |          |      |  |
| LAG Mode            |        |             |    |            |          |      |  |
| NTP Server          |        | 0.0.0.0     |    |            |          |      |  |

- Paso 17. Navegue hasta la pestaña **AP** y seleccione el **perfil de malla** creado en el paso 12 del menú desplegable **Nombre del perfil de malla**
- Paso 18. Asegúrese de que EAP-FAST y CAPWAP DTLS estén configurados para los campos EAP Type y AP Authorization Type respectivamente
- Steo 19. Seleccione Aplicar al dispositivo

| d AP Join    | Profile    |            |            |             |   |             |             |             |
|--------------|------------|------------|------------|-------------|---|-------------|-------------|-------------|
| General      | Client     | CAPWAP     | AP         | Management  | R | Rogue AP    | lCap        |             |
| General      | Hyperlo    | cation BLE | Pac        | ket Capture |   |             |             |             |
| Power Ove    | r Ethernet |            |            |             |   | Client Stat | istics Repo | orting Inte |
| Switch Flag  |            |            |            |             |   | 5 GHz (sec) | )           | 90          |
| Power Inject | or State   |            |            |             |   | 2.4 GHz (se | ec)         | 90          |
| Power Inject | or Type    | Unkno      | wn         | •           |   | Extended    | Module      |             |
| njector Swit | ch MAC     | 00:00      | ):00:00:00 | ):00        |   | Enable      |             |             |
| Code         |            |            |            |             |   | Mesh        |             |             |
| AP EAP Au    | th Configu | ration     |            | 3           |   | Profile Nam | e           | mesh-p      |
| ЕАР Туре     |            | EAP-I      | AST        | •           |   |             |             |             |
| AP Authoriza | ation Type | CAPV       | AP DTLS    | , 4         |   |             |             |             |

| 5 | Concol |
|---|--------|
| 0 | Cancer |

- Paso 20. Vaya a Configuración > Etiqueta y perfiles > Etiquetas > Sitio
  Paso 21. Seleccione Agregar, aparecerá el elemento emergente Etiqueta del sitio

| Configurati | on • > Tags & Profiles • > Tags |  |
|-------------|---------------------------------|--|
| Policy      | Site 2 RF AP                    |  |
| + Add       | 3 Delete                        |  |

• Paso 22. Escriba un nombre y una descripción para la etiqueta del sitio

| Add Site Tag 🚹  |                      |
|-----------------|----------------------|
| Name*           | mesh-ap-site         |
| Description     | mesh-ap-site         |
| AP Join Profile | mesh-ap-join-profile |

- Paso 23. Seleccione el **AP Join Profile** creado en el paso 16 del menú desplegable **AP Join Profile**
- Paso 24. En la parte inferior de la ventana emergente Site Tag (Etiqueta del sitio), desactive la casilla de verificación **Enable Local Site** para activar el menú desplegable **Flex Profile**.
- Paso 35. En el menú desplegable Flex Profile, seleccione el Flex Profile que desea utilizar para el AP

| Add Site Tag       |                        |   |
|--------------------|------------------------|---|
| Name*              | mesh-ap-site           | ] |
| Description        | mesh-ap-site           | ] |
| AP Join Profile    | mesh-ap-join-profile 🔻 | ] |
| Flex Profile       | imarquez-FlexLocal 🔻   | 2 |
| Control Plane Name | •                      | ] |
| Enable Local Site  |                        |   |
| Cancel             |                        |   |

- Paso 36. Conecte el AP a la red y asegúrese de que el AP esté en el modo local.
- Paso 37. Para asegurarse de que el AP esté en el modo local, ejecute el comando **capwap ap mode local.**

El AP debe tener una manera de encontrar el controlador, ya sea broadcast L2, opción DHCP 43, resolución DNS o configuración manual.

 Paso 38. El AP se une al WLC, asegúrese de que aparezca en la lista AP, navegue hasta Configuration > Wireless > Access Points > All Access Points Configuration > Wireless > Access Points

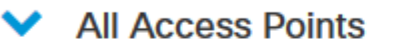

Number of AP(s): 2

| AP Name 🗸   | Total V.<br>Slots | Admin v.<br>Status | AP Model 🗸        | Base Radio 🗸 MAC | AP<br>Mode  |
|-------------|-------------------|--------------------|-------------------|------------------|-------------|
| Messoare.cm | 2                 | •                  | 101010-00103-0-03 | 001108-0140      | Flex+Bridge |
| 1010010     | 2                 | •                  | AR-OFT/00-        | 1014.7642.0000   | Local 2     |

- Paso 39. Seleccione el AP, aparecerá la ventana emergente AP.
- Paso 40. Seleccione la **etiqueta del sitio** creada en el paso 22 en la ficha **General** > **Etiquetas** > **Sitio** dentro de la ventana emergente AP, seleccione **Actualizar y aplicar al dispositivo**

| it AP                   |                    |           |                |               |              |
|-------------------------|--------------------|-----------|----------------|---------------|--------------|
| General 1 Interfaces    | High Availability  | Inventory | Mesh           | Advanced      |              |
| General                 |                    | Vers      | sion           |               |              |
| AP Name*                | AP0101-1000-0570   | Prim      | ary Software   | Version       | 16.12.1.1    |
| Location*               | default location   | Pred      | ownloaded S    | tatus         | N/A          |
| Base Radio MAC          | 000.004.000        | Pred      | ownloaded V    | ersion        | N/A          |
| Ethernet MAC            | 1074-004-014       | Next      | Retry Time     |               | N/A          |
| Admin Status            |                    | Boot      | Version        |               | 1.1.2.4      |
| AP Mode                 | File-Bildge •      | IOS       | Version        |               | 16.12.1.1    |
| Operation Status        | Registered         | Mini      | IOS Version    |               | 0.0.0.0      |
| Fabric Status           | Disabled           | IP C      | onfig          |               |              |
| LED State               |                    | CAP       | WAP Preferre   | ed Mode IPv4  | 4            |
| LED Brightness<br>Level | 8 🔹                | DHC       | P IPv4 Addre   | SS            | 10.00        |
| CleanAir <u>NSI Key</u> |                    | Stati     | c IP (IPv4/IPv | 6)            |              |
| Tags                    |                    | Tim       | e Statistics   |               |              |
| Policy                  | imarquez-FlexLocal | Up T      | ïme            |               | 4 da<br>mins |
| Site                    | Mesh-AP-Tag        | 2 Cont    | roller Associa | ation Latency | 20 క         |
| RF                      | default-rf-tag 🔻   |           |                |               |              |
|                         |                    | 6         |                |               |              |

• Paso 41. El AP se reinicia y debe unirse nuevamente al WLC en el modo Flex + Bridge

Observe que este método se une al AP primero en modo local (donde no realiza la autenticación dot1x) para aplicar la etiqueta de sitio con el perfil de malla y luego cambiar el AP al modo bridge.

Para unirse a un AP atascado en el modo Bridge (o Flex+Bridge), configure los métodos predeterminados (aaa authentication dot1x default local y aaa authorization cred default local).

El AP puede entonces autenticarse y puede asignar las etiquetas después.

#### Verificación

Asegúrese de que el modo AP se muestre como Flex + Bridge, como se muestra en esta imagen.

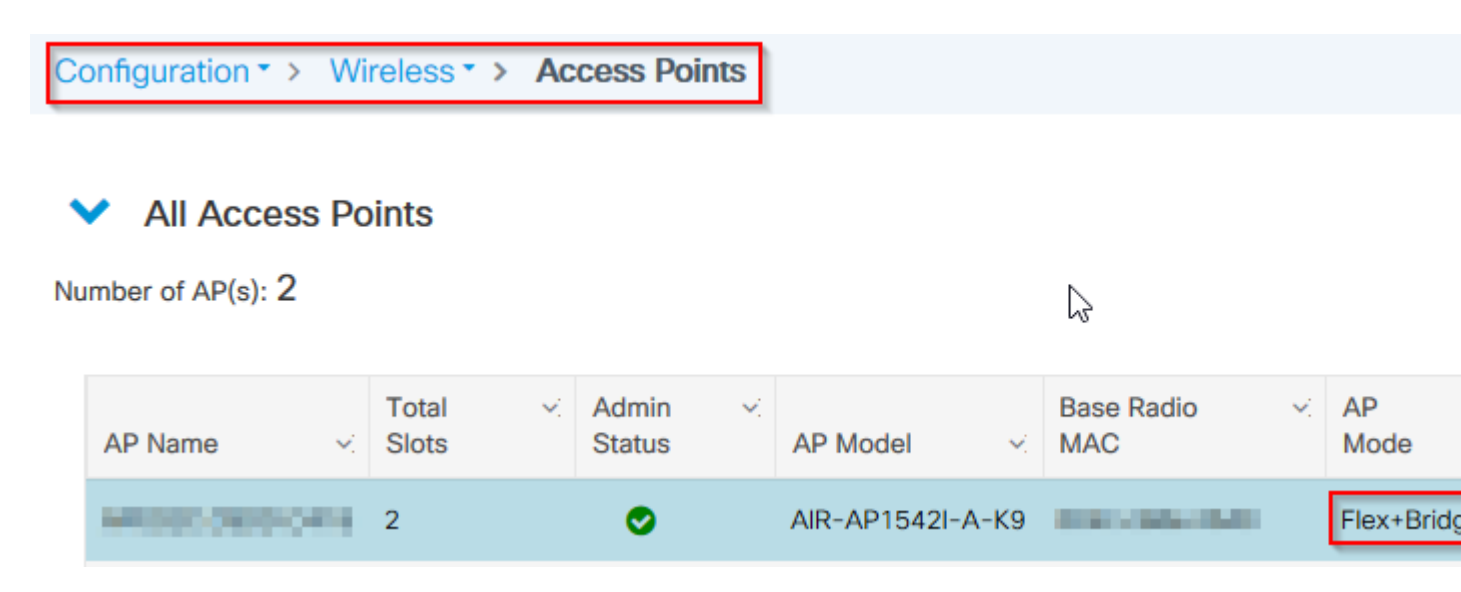

Ejecute estos comandos desde WLC 9800 CLI y busque el atributo **AP Mode**. Debe aparecer como **Flex+Bridge** (**Flex+Bridge**)

```
aaa authorization credential-download mesh-ap local
aaa authentication dot1x mesh-ap local
wireless profile mesh default-mesh-profile
description "default mesh profile"
wireless tag site meshsite
ap-profile meshapjoin
no local-site
ap profile meshapjoin
hyperlocation ble-beacon 0
hyperlocation ble-beacon 1
hyperlocation ble-beacon 2
hyperlocation ble-beacon 3
hyperlocation ble-beacon 4
mesh-profile mesh-profile
```

#### Troubleshoot

Asegúrese de que los comandos **aaa authentication dot1x default local** y **aaa authorization cred default local** estén presentes. Son necesarios si su AP no fue pre-unido en el modo local.

El panel principal del 9800 tiene un widget que muestra los AP que no pueden unirse. Haga clic en él para obtener una lista de AP que no pueden unirse :

| Monitoring * | > Wire                            | less * > AP Statistics |                |                  |  |  |
|--------------|-----------------------------------|------------------------|----------------|------------------|--|--|
| General      | Join                              | Statistics             |                |                  |  |  |
| J Clear      | T Clear T ClearAll                |                        |                |                  |  |  |
| Number of A  | Number of AP(s): 2                |                        |                |                  |  |  |
| Status "Is e | Status "Is equal to" NOT JOINED × |                        |                |                  |  |  |
| Sta          | itus 🤟                            | Base Radio MAC v       | Ethernet MAC ~ | AP Name          |  |  |
|              | >                                 | 10b3.c622.5d80 💥       | 2cf8.9b21.18b0 | AP2CF8.9B21.18B0 |  |  |
| • •          | •                                 | 7070.8bb4.9200         | 2c33.110e.6b66 | AP2C33.110E.6B66 |  |  |
| н. н. 1      | 1 >                               | 10 v items per page    |                |                  |  |  |

Haga clic en el AP específico para ver la razón por la que no está unido. En este caso, vemos un problema de autenticación (autenticación de AP pendiente) porque la etiqueta del sitio no fue asignada al AP.

Por lo tanto, el 9800 no eligió el método de autenticación/autorización designado para autenticar el AP :

## Join Statistics

| General Statistics                           |                  |                                                       |
|----------------------------------------------|------------------|-------------------------------------------------------|
| Control DTLS Statistics                      |                  | Configuration phase statistic                         |
| DTLS Session request received                | 179              | Configuration requests received                       |
| Established DTLS session                     | 179              | Successful configuration<br>responses sent            |
| Unsuccessful DTLS session                    | 0                | Unsuccessful configuration request processing         |
| Session                                      | Success          | Reason for last unsuccessful<br>configuration attempt |
| Time at last successful DTLS session         | 13:03:19 GMT     | Time at last successful<br>configuration attempt      |
| session                                      | NA               | Time at last unsuccessful<br>configuration attempt    |
| Join phase statistics                        |                  | Data DTLS Statistics                                  |
| Join requests received                       | 179              |                                                       |
| Successful join responses sent               | 173              | DTLS Session request received                         |
| Unsuccessful join request processing         | 0                | Established DTLS session                              |
| Reason for last unsuccessful join<br>attempt | Ap auth pending  | Unsuccessful DTLS session                             |
| Time at last successful join attempt         | Thu, 19 Dec 2019 | Reason for last unsuccessful<br>DTLS session          |
| Time at last unsuccessful join attempt       | NA               | Time at last successful DTLS session                  |
|                                              |                  | Time at last unsuccessful DTLS<br>session             |

Para una resolución de problemas más avanzada, vaya a la página **Troubleshooting** > **Radioactive Trace** en la interfaz de usuario web.

Si ingresa la dirección MAC del AP, puede generar inmediatamente un archivo para obtener los registros siempre activos (en el nivel de aviso) del AP que intenta unirse.

Haga clic en **Start** para habilitar la depuración avanzada para esa dirección MAC. La próxima vez que se generen los registros, se mostrarán los registros de nivel de depuración para la unión de AP.

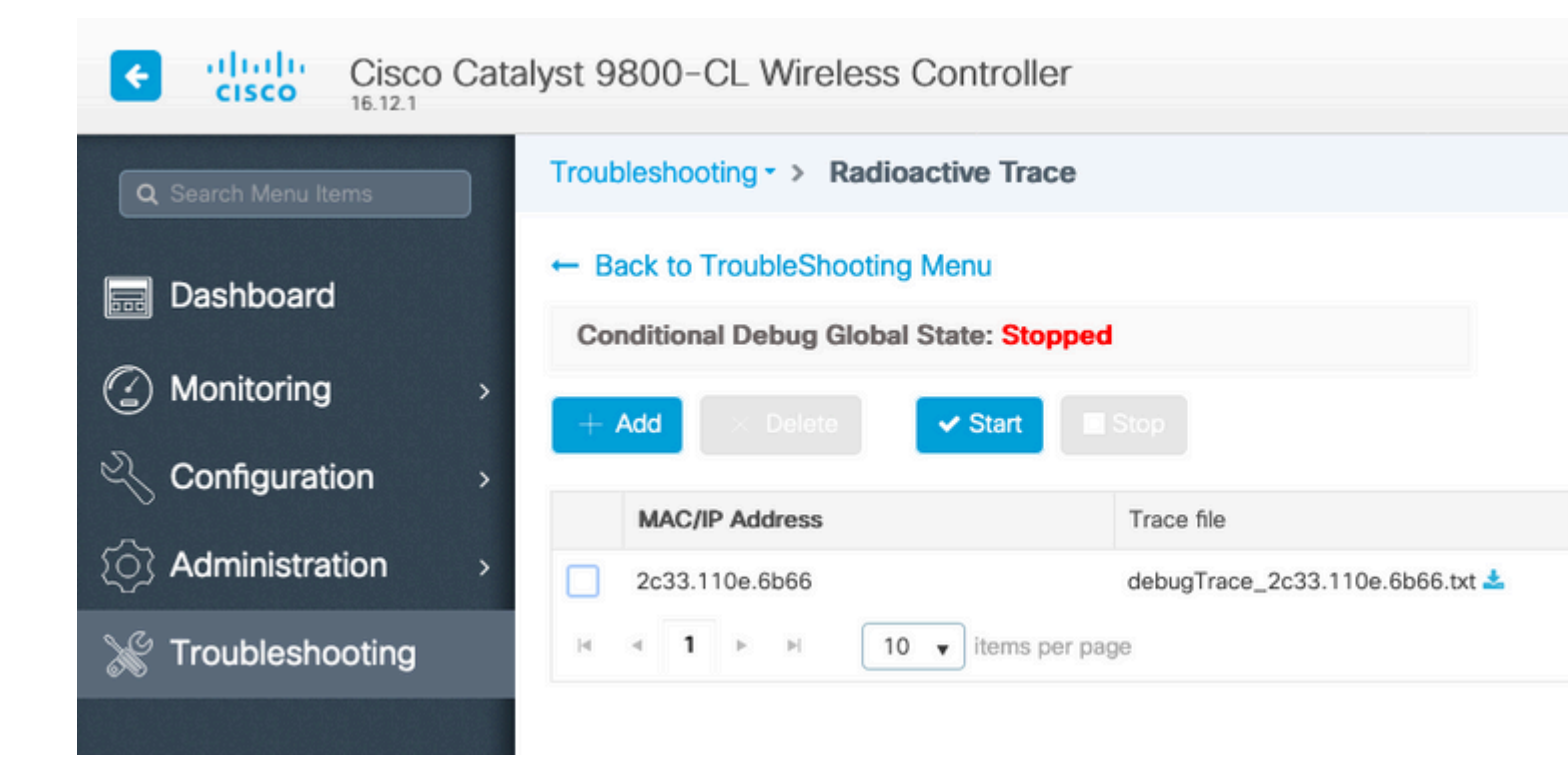

## Acerca de esta traducción

Cisco ha traducido este documento combinando la traducción automática y los recursos humanos a fin de ofrecer a nuestros usuarios en todo el mundo contenido en su propio idioma.

Tenga en cuenta que incluso la mejor traducción automática podría no ser tan precisa como la proporcionada por un traductor profesional.

Cisco Systems, Inc. no asume ninguna responsabilidad por la precisión de estas traducciones y recomienda remitirse siempre al documento original escrito en inglés (insertar vínculo URL).